#### SOLOEL購買システムについて

#### サプライヤ様には、主にオンライン上での受注機能をご提供。

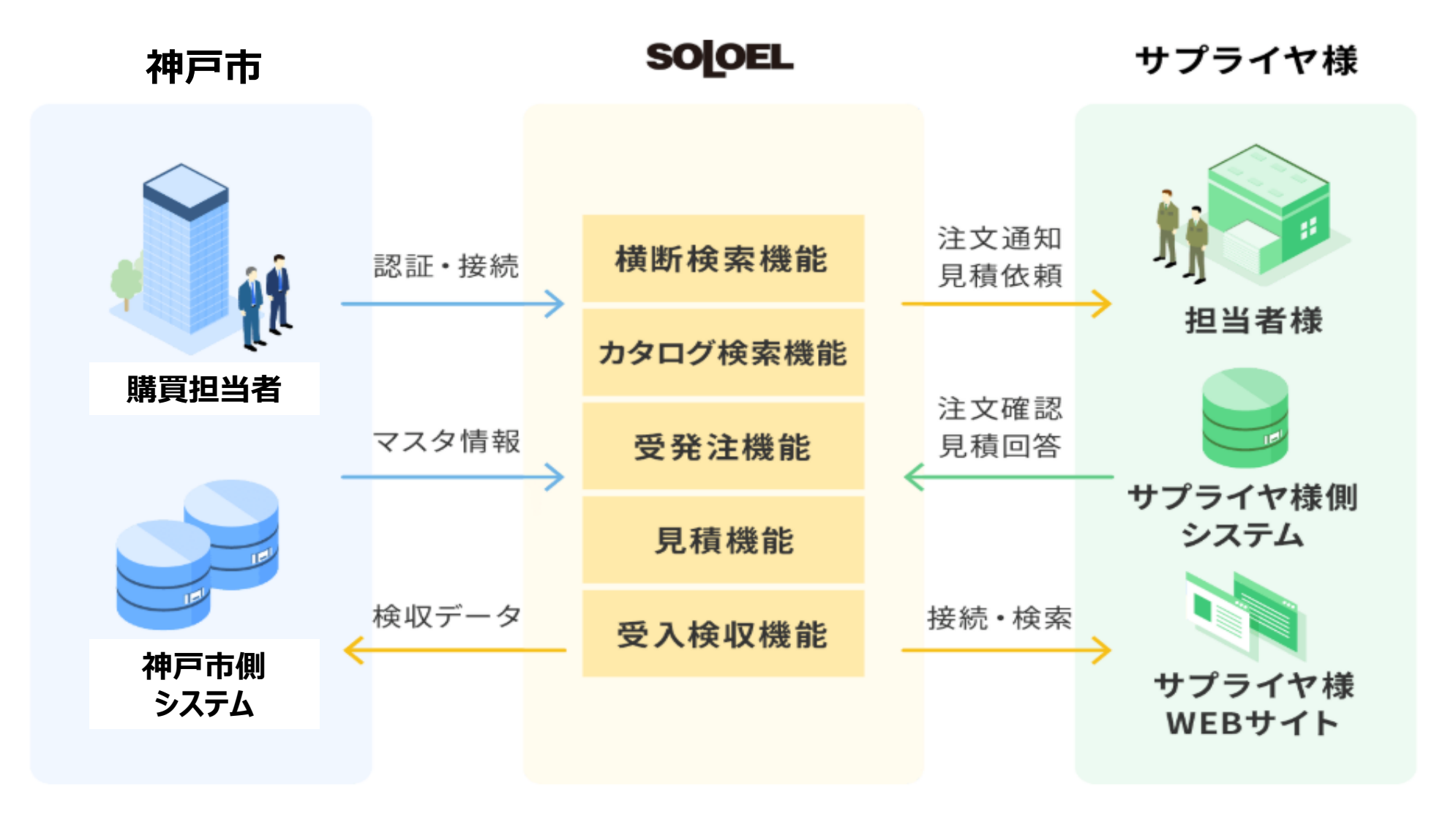

| ご利用開始までの流れ       |                                                                        |
|------------------|------------------------------------------------------------------------|
| サプライヤ様 神戸市       |                                                                        |
| 1. 神戸市ヘサプライヤ登録申請 | 神戸市ヘサプライヤ登録の申請を行ってください。                                                |
| 2.取引先情報登録        | SOLOELへの招待メールが届きますので、同メール内のリンク先にアクセスし、<br>企業情報、担当者情報を登録してください。         |
| 3.取引先情報反映処理      | 神戸市側にて内容確認および登録内容反映処理を行います。                                            |
| 4. ログイン確認,マスタ登録  | SOLOELへのログイン方法をメールでご案内します。ログインができたらカレン<br>ダーの設定、必要に応じてマスタ情報の登録をお願いします。 |
| 5. カタログ登録申請      | SOLOELでカタログ登録申請を行ってください。                                               |
| 6. カタログ情報反映処理    | 神戸市側にて内容確認および登録内容反映処理を行います。                                            |
| 7.取引開始           | カタログの登録が完了したらお取引開始です。注文通知メールが届きましたら<br>SOLOELにログインし注文内容のご確認をお願いします。    |

#### SOLOEL購買システムの機能概要

#### <u>1.受発注機能</u>

取扱商品を電子カタログとして掲載することによる受発注業務をサポートしております。 受注した内容は専用画面で確認が可能です。

#### <u>2.実績データダウンロード機能</u>

発注実績、検収実績をXLSXまたはCSV形式でダウンロードすることが可能です。 神戸市への請求明細書として活用いただくことが可能です。

#### 3.マスタ管理機能

会社情報の変更や利用者の追加、受注不可日や配送不可日などの情報を マスタ管理機能を使って登録することが可能です。 0

#### 電子カタログを使った取引について

電子カタログ表示イメージ (※下記カタログ情報は見本です) 商品一覧画面 11 件中 1~11 件を表示 前の100件 1 次の100件 カートに進む (発注へ) ┪ カートに入れる 図 を入れた品目を 比較する ふせんを貼る お気に入りに登録 (0点の品目がカートに入っています) 全選択 購入単価 (税抜) 品目名称 入り数 メーカー名 メーカー型番 取引先 リードタイム ■ ■ ボードマーカー赤 1本 ASKUL SB ■ ■ ■ 株 SBG-R-12 1本 1日 式会社 G-R-12 Click ■■■ボードマーカー書 1本 ASKUL SB ■■■株 SBG-L-12 1本 1日 G-L-12 式会社 品目詳細 商品詳細情報画面 ■■■ ボードマーカー黒 1本 ASKUL SBG-B-12 閉じる H 30円 ■ アスクル ボードマーカー赤 1本 ASKUL SBG-R-12 
● 環境関連情報あど メーカー希望小売価格(税抜) リードタイム 1日 0円 購入単価(税抜) 最低発注数量 1 最大発注数量 999 画像の掲載や独自の商品説明画 商品説明 お気に入りに登録 ふせんを貼る の**URL**を載せることができます。 品目名称カナ ボードマーカー メーカー名称 ☆ カートに入れる メーカー型番 ■ ■ SBG-R-12 製品説 ※画像を掲載することで視認性が 取引先名称 ■ 株式会社 品目カテゴリ名称 備考 文具/事務用品 > 筆記用具 > ホワイトボード マーカー > オワイトボードマーカー 消費税課税区分 課税 向上します。可能な限り商品画像 環境関連(環境関連情報など) GPN Iコ商品ねっと / グリーン購入法 入り数 1本 単位 個 のご提供をお願い致します。 品目コード 0000026109 取引先品目コード 290546 4535164015790 ISBN⊐−ド JAND-H **価格適用開始日** 2011/06/27 価格適用終了日 4001/01/01

### ●受発注機能の概要(1/2)

1. 受注のご連絡

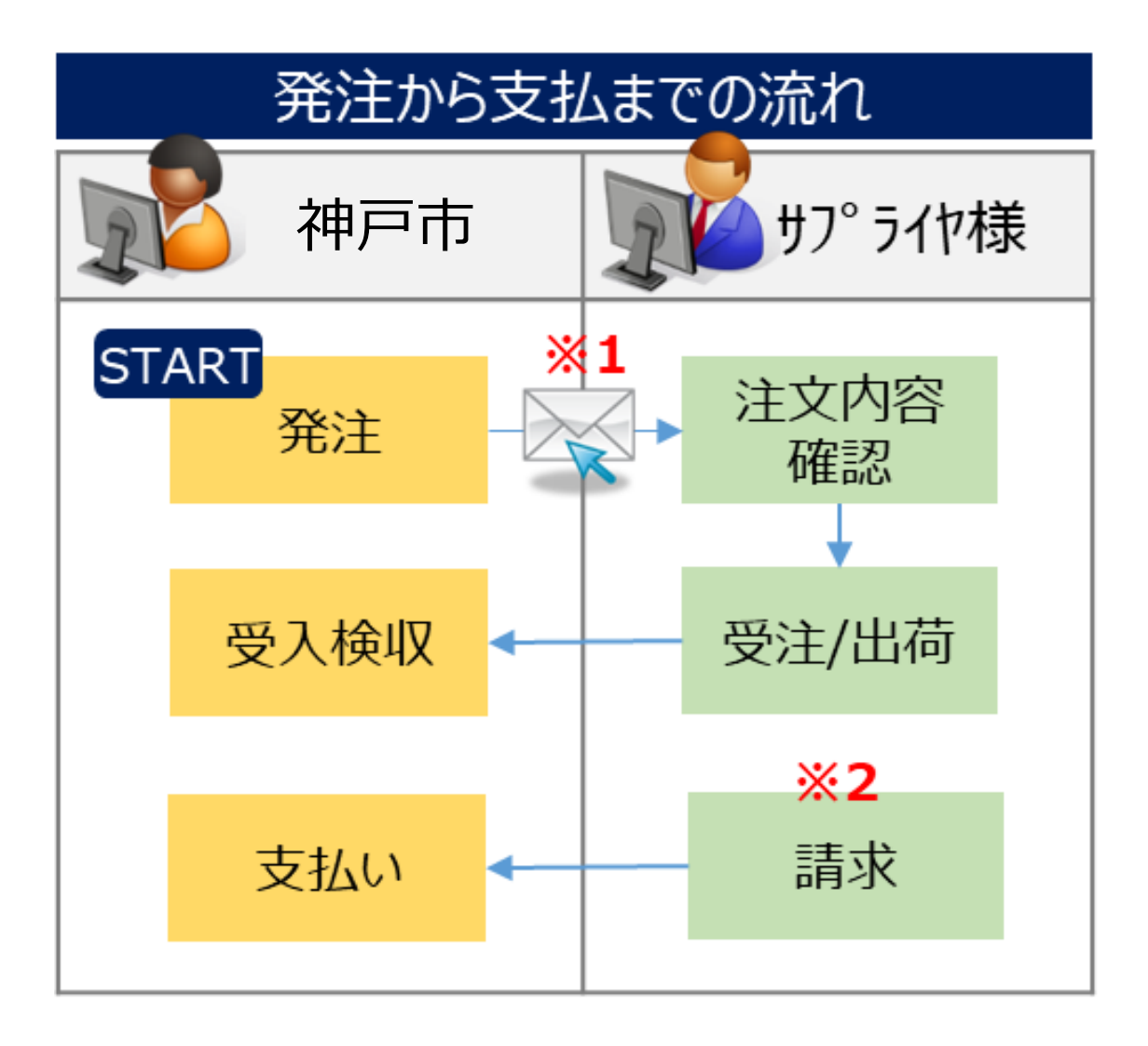

#### ※1 発注と同時に注文通知メールがサプライヤ 様ご指定のアドレス宛に送信されます。 メールを受信したらSOLOELにログインし注 文内容を確認してください。

※2 請求/支払の運用は別資料にてご確認くだ さい。

#### 受発注機能の概要(2/2)

# 2. SOLOEL購買システムで注文内容を確認

#### SOLOEL購買システムにログインすると、注文毎に発注者情報、納品先住所、納入希望日、 発注者からのコメントなどが確認できます。

| 取引先向けサイト<br>80    |                        | 取引先              |                  |                                  |                     |                 | 2017/06/05 17:5<br>営業部古田テスト             | 8ロダイン<br>さん |              | 0 ログア<br>へ よくある | ウト ヨバスワード変更 F マニュ<br>質問 | riv S    | OLOEL |
|-------------------|------------------------|------------------|------------------|----------------------------------|---------------------|-----------------|-----------------------------------------|-------------|--------------|-----------------|-------------------------|----------|-------|
| トップ 、マス           | 久管理                    |                  | 見積管理             | )                                | 主文管理                | ▶ その            | 他                                       |             |              |                 |                         |          |       |
|                   |                        |                  |                  |                                  |                     |                 |                                         |             |              |                 |                         |          |       |
|                   |                        |                  |                  |                                  |                     |                 |                                         |             |              |                 |                         |          |       |
|                   | 65                     | 問い               | 合わせ              | 受付時間                             | 9.00~18.00          | (十日•2           | 日除く) SOLO                               | ELに関するご質問・  | ご相談は         | OLOELサポート       | デスクまでお問合せください。          |          |       |
|                   | • ··· 05               | IHJ V            | 0126             | K I J POIR                       | 1 2.00 - 10.00      | ( <b>工</b> 口·1/ | ※201                                    | 3年6月24日より、1 | 電話番号力        | 「変わりました。        |                         |          |       |
|                   | システム                   | に関す              | るお問い合わせ          | 05                               | 70-034              | 1501            | 則講習                                     | 買に関するお問い    | い合わせ         | 0570            | -034502                 |          |       |
| l                 |                        |                  |                  |                                  |                     |                 |                                         |             |              |                 |                         |          |       |
|                   |                        | 23               | -0005-10-        | $\leftarrow$                     | 主文番                 | 日を              | カトックト                                   | ,て詳紙        | ます           | 窓を確             | 語力                      | 50       | ſ     |
| ●注又関連処            | 埋                      |                  | 00128            | · /-                             |                     | 56              | ,,,,,,,,,,,,,,,,,,,,,,,,,,,,,,,,,,,,,,, |             | 41 21        |                 | - <b></b>               |          | 検収済   |
| 注文 検索 法文          |                        | 23               | -0005-10-        | 新規                               | 【テスト実施中のが           | ため使用不           | OM133移動                                 | 2010/04/06  | 001          | 一般購買            | 事務服/作業服                 | 5        | 18    |
| 注文書               | -2 <b>4</b>            |                  | 100120           |                                  | -14                 |                 | . ,                                     |             |              | 2010/04/14      | 電磁波防止エプロン               |          | 未受入   |
| <del>納品書、</del> C | Click                  | ick              | -0005-10-        | <u>005-10-</u> 新規<br><u>0124</u> | 【テスト実施中のため使用不<br>可】 | OM133移動<br>1-7  | 2010/04/06                              | 001         | 45.59.00     | 4374 00 0       |                         | (G       |       |
|                   |                        |                  | 000124           |                                  |                     |                 |                                         |             | 一款時具         | 180休用の          | 10                      | 1图 #全川政治 |       |
|                   |                        |                  |                  |                                  |                     |                 |                                         |             | 2010/04/20   | 2122/021/1-     |                         | 19.43.79 |       |
|                   | 23-0005-10<br>00000122 | <u>-0005-10-</u> | <u>05-10-</u> 新規 | 【テスト実施中のため使用不                    | OM133退職<br>1-7      | 2010/04/06      | 001                                     | 一般購買        | ラック/収納棚      | 2               | 個                       |          |       |
|                   |                        |                  | <u>200122</u>    |                                  | -14                 |                 | . ,                                     |             |              | 2010/04/30      | <u>カラーボックス</u>          |          | 検収済   |
| O SOLOEL運         | 営者から                   | 23               | -0005-10-        | 新規                               | 【テスト実施中の            | とめ使用不           | OM担当者7                                  | 2010/04/06  | 001          | 一始講習            | ノート/田紙                  | 20       | m     |
|                   |                        | 00000119         |                  | 可】                               |                     |                 | 001                                     | 2010/04/26  | <u>東大ノート</u> | 20              | 検収済                     |          |       |

# ● 実績ダウンロード機能について(1/2)

#### 分析用レポートの種類とデータの内容

神戸市側の発注状況や検収状況を分析用レポートとして出力することが可能です。 (出力形式はエクセルまたはcsv形式が選択可能です)

| 種類   | データの内容                                                                                                    | 確認できる項目                                                                                                    |
|------|----------------------------------------------------------------------------------------------------|----------------------------------------------------------------------------------------------------|
| 発注実績 | 神戸市側からの注文情報を一覧で確認<br>することが可能です。また、各注文のス<br>テータス(発注済、検収済)を確認する<br>ことが可能です。<br>※データの保存期間は <u>過去25ヶ月</u> です。 | <ul> <li>・発注者情報</li> <li>・商品情報(品名,型番)</li> <li>・発注情報(数量,金額,発注日)</li> <li>・納品先住所</li> <li>・発注ステータス(発注済,検収済)など</li> </ul> |
| 検収実績 | 神戸市側が検収した後の注文情報を確<br>認することができます。<br>※データの保存期間は <mark>過去25ヶ月</mark> です。                                    | ・発注者/検収者情報<br>・商品情報(品名,型番)<br>・検収情報(数量,金額,検収日)<br>・納品先住所 など                                                             |

#### 実績ダウンロード機能について(2/2)

#### 分析用レポート出力画面イメージ

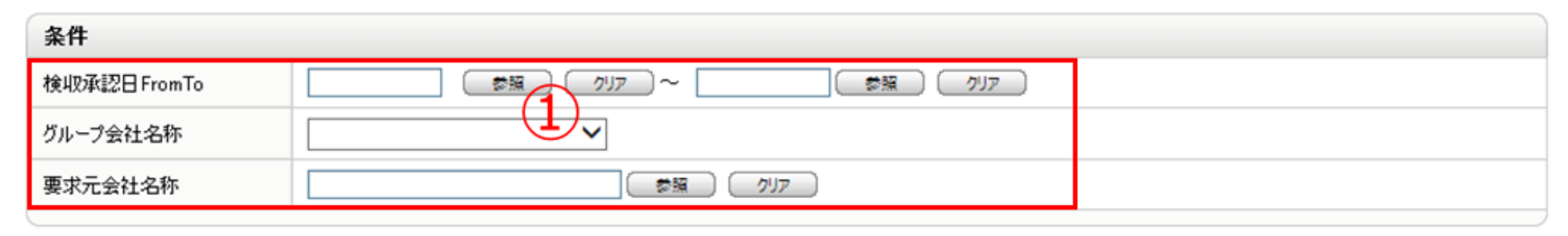

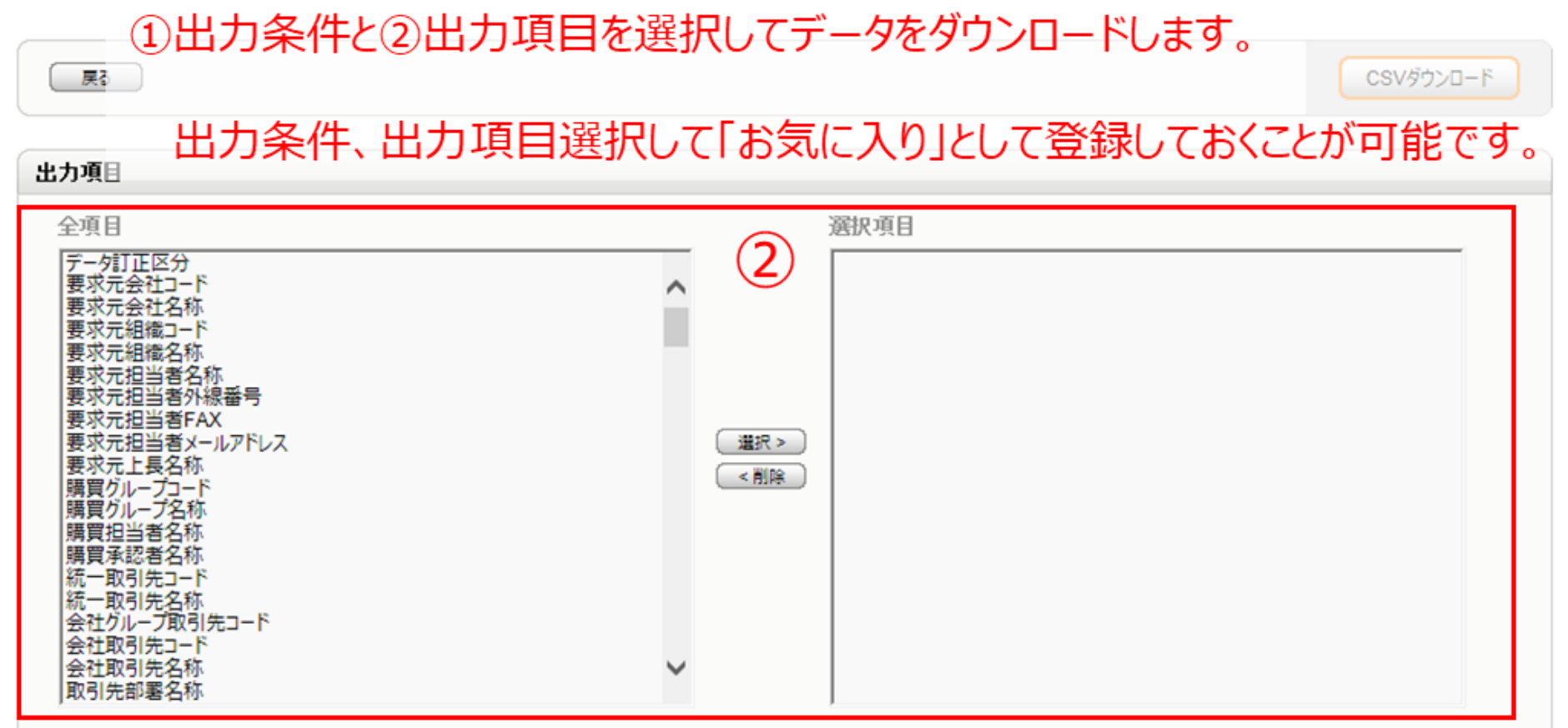

9

#### ● マスタ管理機能について

#### ●会社情報の変更

会社住所や発注連絡先のメールアドレスなど、基本情報の変更はマスタ管理機能から 実施していただくことが可能。

#### ●ご利用ユーザの追加

ご利用開始時点では代表者1名を登録。担当者の追加や変更が生じた際は、 サプライヤ様にて登録可能(役割に応じた権限を設定することも可能)。

#### ● カレンダーの登録

受注/配送不可日など、貴社の稼動状況を登録することが可能。 ※本設定情報は、納期の計算に使用されます(12~14ページ参照)。

#### カタログ掲載状況の確認

神戸市側に公開中の貴社のカタログを閲覧することが可能。 ※カタログの追加/更新/削除を行なう場合は、カタログ申請を行っていただく必要があります。

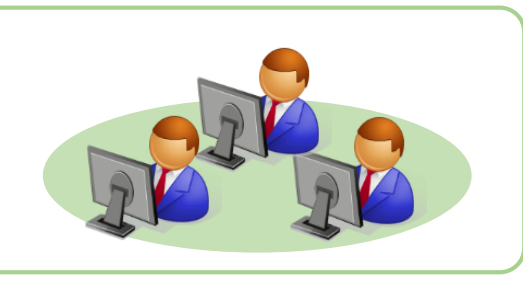

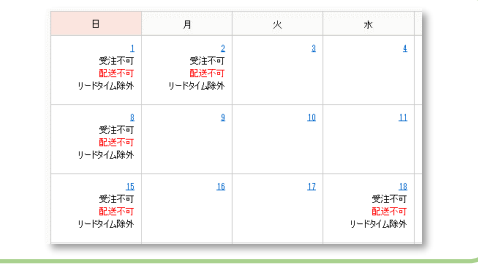

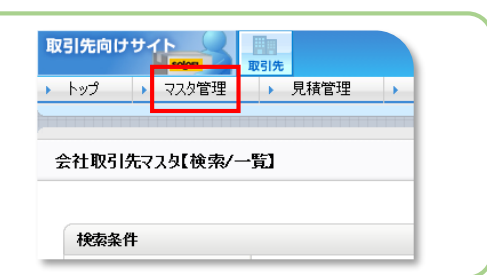

# 運用ルール(変更,キャンセルについて)(1/2)

## 1. サプライヤ様起因の変更・キャンセルについて

#### !発注所属へ必ずご連絡をお願いします。

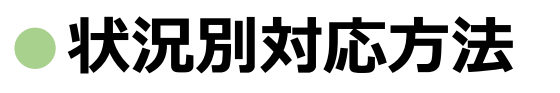

・<br/>
・<br/>
納入予定日に間に合わない場合(納期遅延)
①発注者へ納期遅延のご連絡。
②発注者の承諾を得た後、サプライヤ様がSOLOELで納期を変更。

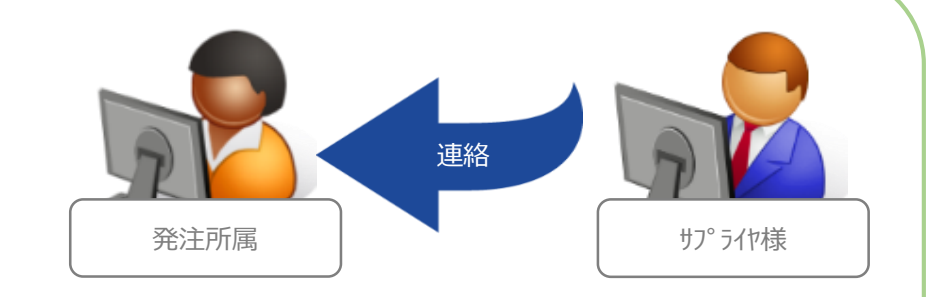

- ・納入予定日までに注文数量を全て納品できない場合(一部キャンセル) ①発注者へ納入可能数量のご連絡。
- ②発注者がSOLOELで数量を変更。

・納入予定日までに欠品・廃盤等で出荷ができない場合(注文キャンセル)

①発注者へキャンセルのご連絡。

②発注者がSOLOELでキャンセル処理を実施。

(該当のカタログ情報を削除する場合、サプライヤ様にてカタログ削除申請を実施)

# ● 運用ルール(変更,キャンセルについて)(2/2)

#### 2. 神戸市側起因の変更・キャンセルについて

!発注所属よりご連絡をいたします。

 ①発注所属からサプライヤ様へ連絡。
 ②サプライヤ様の承諾を得た後、発注者がSOLOELで 変更/キャンセル処理を実施。

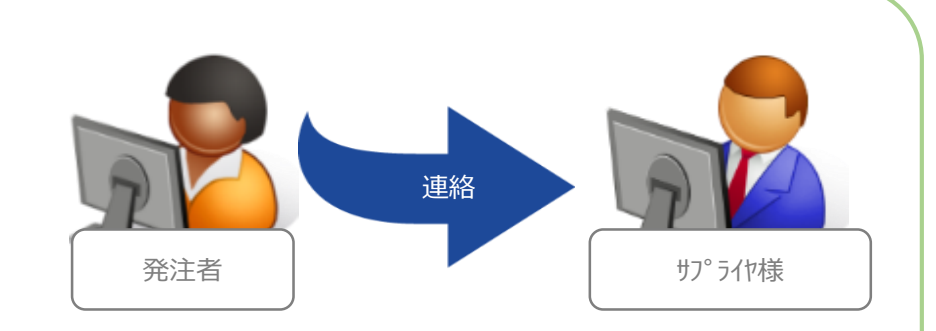

※キャンセルに伴い手数料や送料が発生する場合は、お支払い方法等について 発生の都度、発注所属との確認をお願いします。

#### ● 補足(カレンダーの登録について)(1/3)

参考情報 カレンダー機能とは?

✓ カレンダーとはユーザ側に提示する納期日付の計算のために使用するカレンダーです。

✓ 特定の日付のみを選択して「受注可否区分」『配送可否区分』『リードタイム計算区分」の設定をすることが可能です。

受注可否区分: 受注可能な日にするのか、もしくは受注不可能な日にするのかを区別します。

一受注不可能な日に発注が行われた場合には、次の受注可能な日からリードタイムが計算されます。

**配送可否区分:** 配送可能な日にするのか、もしくは配送不可能な日にするのかを区別します。

配送不可能に設定された日はユーザ側で納入希望日として設定出来なくなります。

リードタイム計算区分: リードタイムの計算に含める日にするのか、もしくは含めない日にするのかを区別します。

(※リードタイムとは、商品の納入日数です)

#### ● 補足(カレンダーの登録について) (2/3)

#### 最短納期の計算例

例1) 土日に「受注不可」「配送不可」を設定した場合(リードタイムが「2日」の場合)

|                                                       | 水          | 木   | 金               | ±    | B               | 月        | 火   | 水               |
|-------------------------------------------------------|------------|-----|-----------------|------|-----------------|----------|-----|-----------------|
| 取引生れ、ガーの乳室                                            |            |     |                 | 受注不可 | 受注不可            |          |     |                 |
| 取りたカレノターの設定                                           |            |     |                 | 配送不可 | 配送不可            |          |     |                 |
| パターン1<br>通常の納期<br>(設定に依存しない)                          | 発注日<br>受注日 | 1日目 | 2日目<br>最短<br>納期 |      |                 |          |     |                 |
| パターン2<br>受注不可設定により、受注日の<br>扱いが変更になる <mark>(※1)</mark> |            |     |                 | 発注日  |                 | 受注日      | 1日目 | 2日日<br>最短<br>納期 |
| パターン3<br>配送不可設定により、最短納期<br>が変更になる ( <u>※2</u> )       |            |     | 発注日<br>受注日      | 1日目  | 2日目<br>最短<br>納期 | 最短<br>納期 |     |                 |

(※1) あくまでも納期の算出のみに受注不可設定が使用されるだけで、発注メールは発注時点(この場合では土曜日)に送信されます。 (※2) 算出された最短納期以降でも「配送不可」に設定された日付は、発注時に納入希望日として設定できなくなります。

#### ● 補足(カレンダーの登録について) (3/3)

#### 最短納期の計算例

例2) 土日に「受注不可」「配送不可」「リードタイム除外」を設定した場合(リードタイムが「2日」の場合)

|                                              | 水 | 木 | 金          | ±            | B            | 月   | 火               | 水 |
|----------------------------------------------|---|---|------------|--------------|--------------|-----|-----------------|---|
|                                              |   |   |            | 受注不可         | 受注不可         |     |                 |   |
| 取引先カレンダーの設定                                  |   |   |            | 配送不可         | 配送不可         |     |                 |   |
|                                              |   |   |            | リードタイム<br>除外 | リードタイム<br>除外 |     |                 |   |
| パターン4<br>リードタイム除外に設定されている<br>日はリードタイム計算に含めない |   |   | 発注日<br>受注日 |              |              | 1日目 | 2日目<br>最短<br>納期 |   |

リードタイム除外の設定は、サプライヤ様のリードタイム計算方法の考え方により設定すべきかどうかが異なりますので、内容をご確認の上、必要に 応じて設定をお願いします。

# 年度末(3月)の運用について発注停止期間について

SOLOEL購買システムで発注を制御します。(発注はできませんが検収操作は可能です) 発注停止期間については、神戸市よりサプライヤ様へ事前にアナウンスいたします。

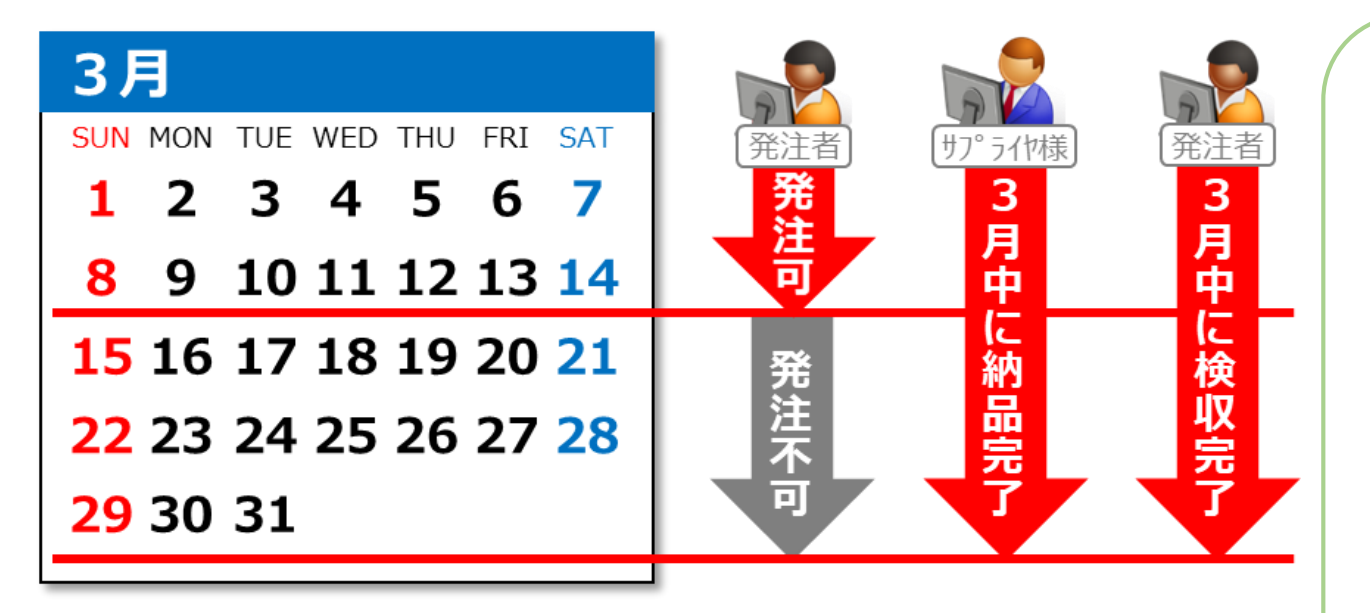

#### ●サプライヤ様へのお願い

- •3月までの注文について、必ず3月末日 までの納品完了をお願いします。
- ・納期が4月以降の注文について、納期の 短縮または注文キャンセルのご対応を お願いします。

ご理解とご協力のほど何卒よろしく お願い申し上げます。

# **請求・支払の運用について(1/3)**

# 1. 請求・支払のサイクル

SOLOELで発注した物品については、SOLOELの<mark>検収実績</mark>を元にご請求をお願い致します。

#### N月 SUN MON TUE WED THU FRI SAT 1 2 3 4 5 6 7 8 9 10 11 12 13 14 15 16 17 18 19 20 21 22 23 24 25 26 27 28 29 30 31

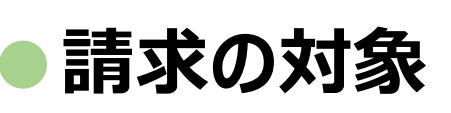

対象月の1日~月末までに神戸市のユーザによって検収処理された注文が請求対象。 対象期間の検収実績データをSOLOELからダウンロードし、納品明細書兼請求書を作成。

# N+1月 SUN MON TUE WED THU FRI SAT 1 2 3 5 6 7 8 9 10 11 12 13 14 15 16 17 18 19 20 21 22 23 24 25 26 27 28 29 30 FRI SAT 1 2 3 4 UN 8 9 10 11 12 13 14 15 16 17 18 19 20 21 22 23

25 26 27 28 29 30

#### ●納品明細書兼請求書送付期日

請求対象月の翌月**10日を目処**に納品明細書兼請求書を神戸市まで提出。 ※データでの提出も可能です。(送付先:<u>buppin@iaac.city.kobe.jp</u>)

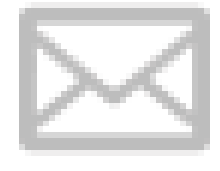

#### ●支払い期日

納品明細書兼請求書受領日から30日以内に指定口座へお振込。

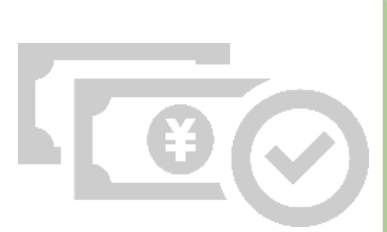

### ▶ 請求・支払の運用について(2/3)

#### 2. 請求時に必要な帳票について

| 帳票            | 必須項目                                                                                                    |
|---------------|----------------------------------------------------------------------------------------------------|
| 納品明細書<br>兼請求書 | 【請求者情報】<br>①納品明細書兼請求書発行日付<br>②対象の取引年月日(記載例:令和5年10月分(10/1~10/31))<br>③宛名(神戸市行財政局総務事務センター)<br>④発行者情報(会社名、住所)<br>⑤振込口座情報(金融機関名、支店名、普通or当座、口座番号、口座名義カナ)<br>※債権者登録制度は廃止されましたので、債権者番号は記載しないでください。<br>⑥インボイス登録番号                                                                                                    |
|               | 【発注所属情報】※発注所属情報は別紙でも可<br>②所属単位ごとの発注件数<br>④所属単位ごとの合計金額(税込金額) ※税区分(8%、10%)別に記載<br>⑩請求全体における税込合計金額 ※この金額を請求金額としてください。<br>⑪請求全体における税率ごとに区分した税込合計金額 ※税区分(8%、10%)別に記載<br>⑫請求全体における税率ごとに区分した消費税額 ※税区分(8%、10%)別に記載<br>※③から⑪は、個々の商品ごとに消費税額を計算した税込金額の合計額から算出してください。<br>※⑫は⑪の税込合計金額から、それぞれの税率で割戻しした額を記載してください。なお、その際の消費税額の端数処理の方法については任<br>意の方法で処理してください。<br>※インボイス制度への対応方法については、別途資料を送付させていただきます。 |

# **▶ 請求・支払の運用について(3/3)**

#### 3. 帳票サンプル

(4) 日 四 如 妻 并 建 代 妻 ノ い いい

#### 必要項目を満たしていれば書式は問いません(※押印は不要です)。

| 和内口口中方                                                            | 和 舌 来 胡 水 词      | 雪1メーン                        |          |      |          |           |
|-------------------------------------------------------------------|------------------|------------------------------|----------|------|----------|-----------|
| 納品明細書兼請求書<br>令和●年●月分(●/1~●/31) 一一一一一一一一一一一一一一一一一一一一一一一一一一一一一一一一一一 |                  | <b>注書</b><br>(31)<br>発行者情報   | 所属名      | 発注件数 | 税込金額(8%) | 税込金額(10%) |
|                                                                   |                  | ※登録番号ほか<br>振込口座情報<br>※口座番号ほか | ●●局○○課   | 10件  | 3,240円   | 55,000円   |
| <u>請求金額</u>                                                       | (税込合計)<br>税込金額合計 | 当書税額                         | ▲▲局△△課   | 5件   | 2,700円   | 27,500円   |
| 8%対象<br>10%対象                                                     |                  |                              | ■■委員会□□課 | 20件  | -        | 110,000円  |
|                                                                   | 所属ごとの明細          |                              | •        | •    |          | •         |
|                                                                   |                  |                              | •        | •    |          | •         |
|                                                                   |                  |                              | •        | •    |          | •         |
|                                                                   |                  |                              | •        | •    |          | •         |
|                                                                   |                  |                              |          |      |          |           |

# 【参考】備品区分の変更について(令和3年4月~)

※備品はSOLOELでの取り扱い対象外です。

| 改正前                                                                        | 改正後                                                |
|----------------------------------------------------------------------------|----------------------------------------------------|
| おおむね1年を超えて使用に耐えるもので、<br>取得価格が <u>20,000円以上</u> のもの                         | おおむね1年を超えて使用に耐えるもので、<br>取得価格が <u>50,000円以上</u> のもの |
| 取得価格に関係なく備品に区分するもの<br>• 被服、公印、国旗・市旗類、机・いす<br>類、カメラ、ICレコーダー、携帯電話機、<br>高機能電卓 | <u>削除</u>                                          |

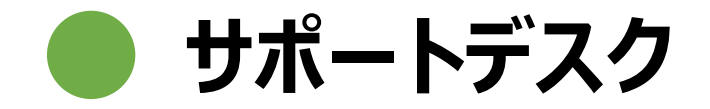

# SOLOEL購買システムをご利用頂く際に、システムの操作方法などについてお問合せ頂く場合は、SOLOELサポートデスクまでご連絡ください。

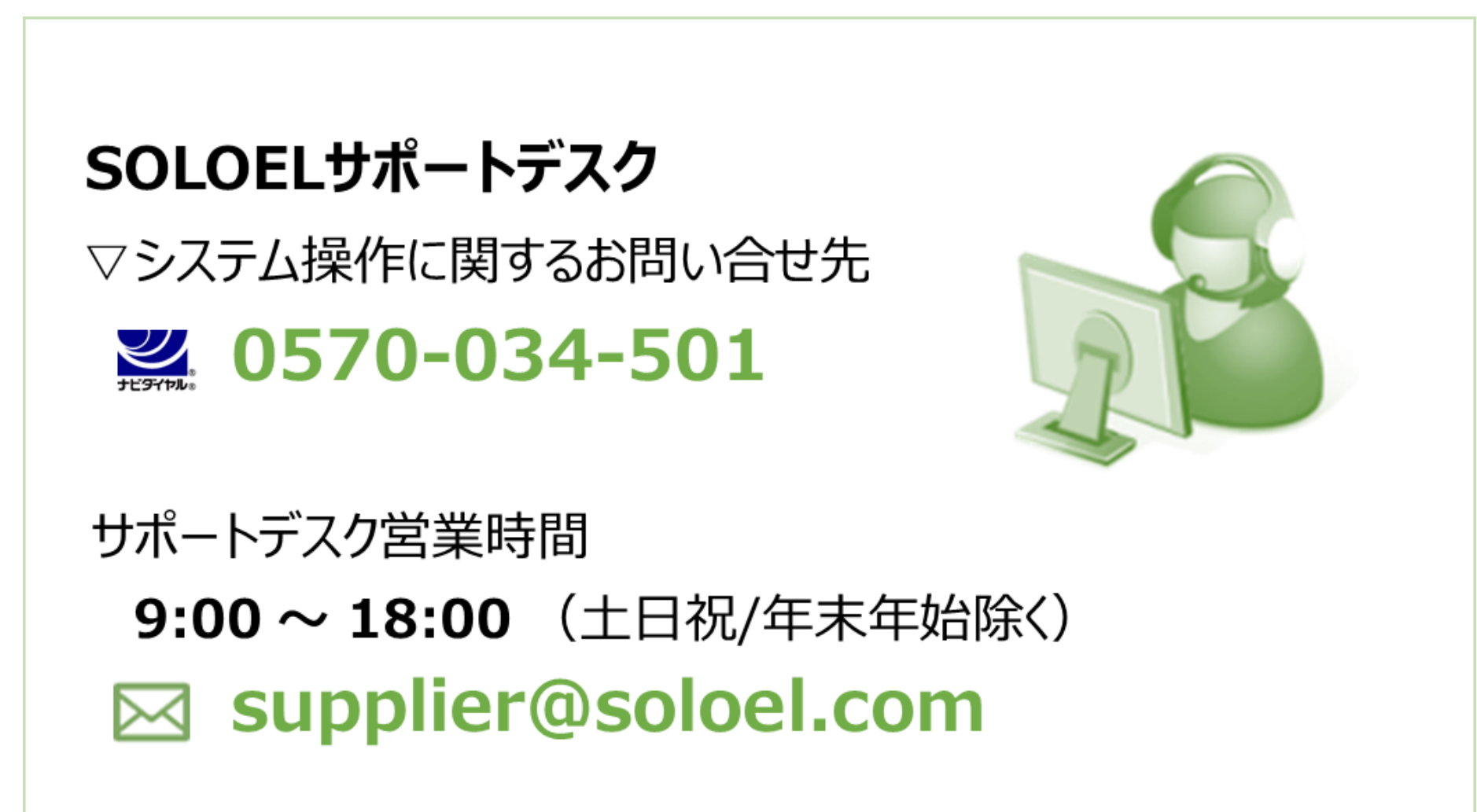